# 平成 29 年度機械工学実験実習活動報告

## ○國居匠真, 大本憲一, 小倉隆博

岐阜大学工学部 ものづくり技術教育支援センター ものづくり技術開発支援室

岐阜大学工学部ものづくり技術教育支援センターものづくり技術開発支援室では教育支援業務として機械工 学科機械コース・知能機械コース(学部 3 年次)を対象に機械工学実験実習を行っている.本実習では前学期, 後学期それぞれ3テーマの実習を行っている.その中で担当した前学期:3DCAD,後学期:旋盤の内容,課題等 について以下に報告する.

Key Words: 3DCAD, Open Car, 汎用旋盤, アルミジャッキ

#### 1. はじめに

岐阜大学工学部ものづくり技術教育支援センターも のづくり技術開発支援室には5名の技術職員が所属し ており、今年度の機械工学実験実習では前学期がNC プログラミング(担当者1名)、3DCAD(2名)、フライス (2名)で、後学期がNC加工(2名)、旋盤(2名)、手仕 上げ(1名)となっておりそれぞれのテーマを担当してい る.

#### 2. 3DCAD 実習

#### (1)概要

実習内容は自動車のボディ製作である. その中で基本的な操作方法から複雑なモデリング又はデザイン設計等の習得を目的としている.

(3DCAD ソフト solidworks2014 を使用)

(2)3D モデルについて実習内容の前に 3D モデルについて説明をする. 3D

モデルは主に2種類存在する.1つがサーフェス,もう1 つがソリッドと言われるモデルである.

サーフェスモデルは複雑な形状を作るのに適している. 自動車のボディなど複数の面から構成される形状を作 成するために有効な機能である.内部が空洞であり面の みで構成されるモデルである.(図1左) ソリッドモデルは直方体や円柱などの単純な形状を作る のに適している.操作はサーフェスと比較して容易であ る.内部が詰まっているモデルであり,重心・重量・体積 等の情報を得ることができる.(図1右)

この二つのモデルの特性を生かしてモデリングしてい くことになるのだが一般的にはまずサーフェスモデルとし てモデリングを進めて複雑な形状の製作を優先的に行う. その後,ソリッドモデルへと変換させて単純な形状の製 作を行う.

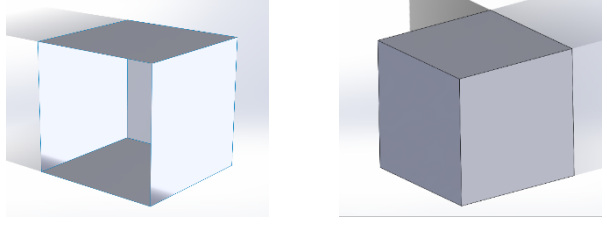

図1 サーフェスとソリッドのモデル

### (3)ボディ制作

これまでの内容を踏まえてボディ製作について紹介 する. 3DCAD はスケッチ→3D モデル→アセンブリといっ た流れで進めていく. (図 2)また, スケッチ又はモデリン グをする際それぞれに専用のコマンドが存在する. その コマンドの中で適したものを選択して製作していくことに なる.

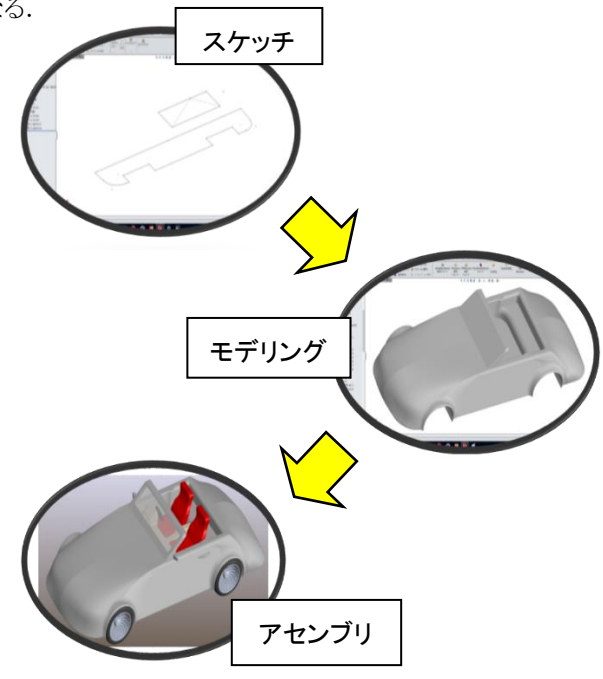

図2 スケッチからアセンブリまでの流れ

## (3)-①スケッチ作成

スケッチには 2D と 3D, 2 種類のスケッチが存在する. この 2 つのスケッチを使い分けてスケッチ作成を行う. 2D スケッチの場合はスケッチしたい平面を選択してコマ ンドを選び作図をする.(図 3) 3D スケッチの場合は平 面選択をせずに自由に作図することができる.(図 4)

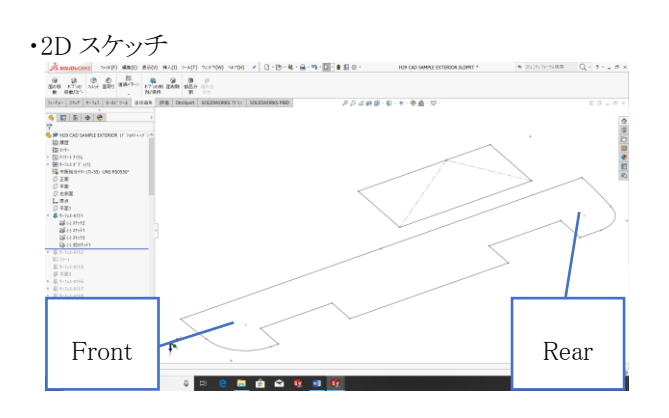

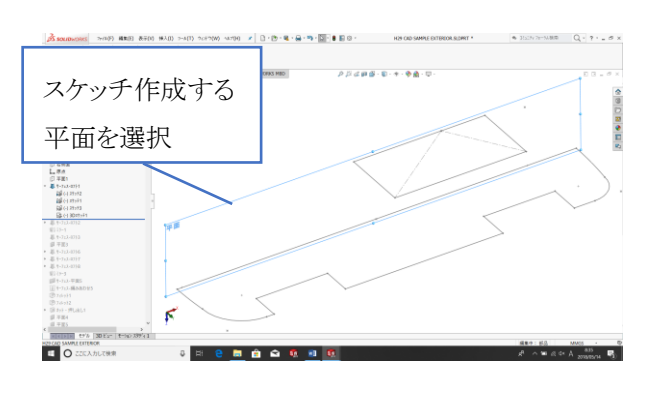

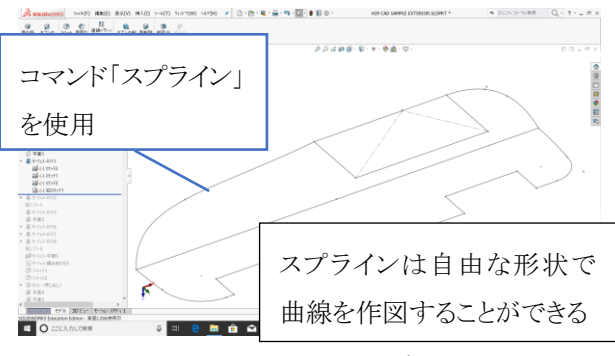

図3 2D スケッチの流れ

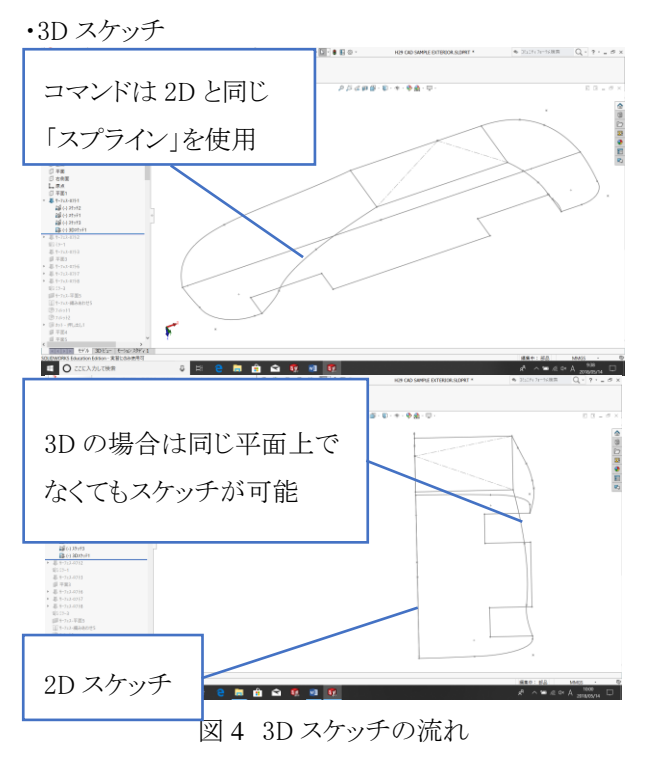

#### (3) - ②3D モデル

スケッチの次は 3D モデルの作成である. 作成したスケ ッチ線を利用してモデリングを行う. まずはサーフェスの モデリングから説明をする. 下図が一連の流れである. (図 5)

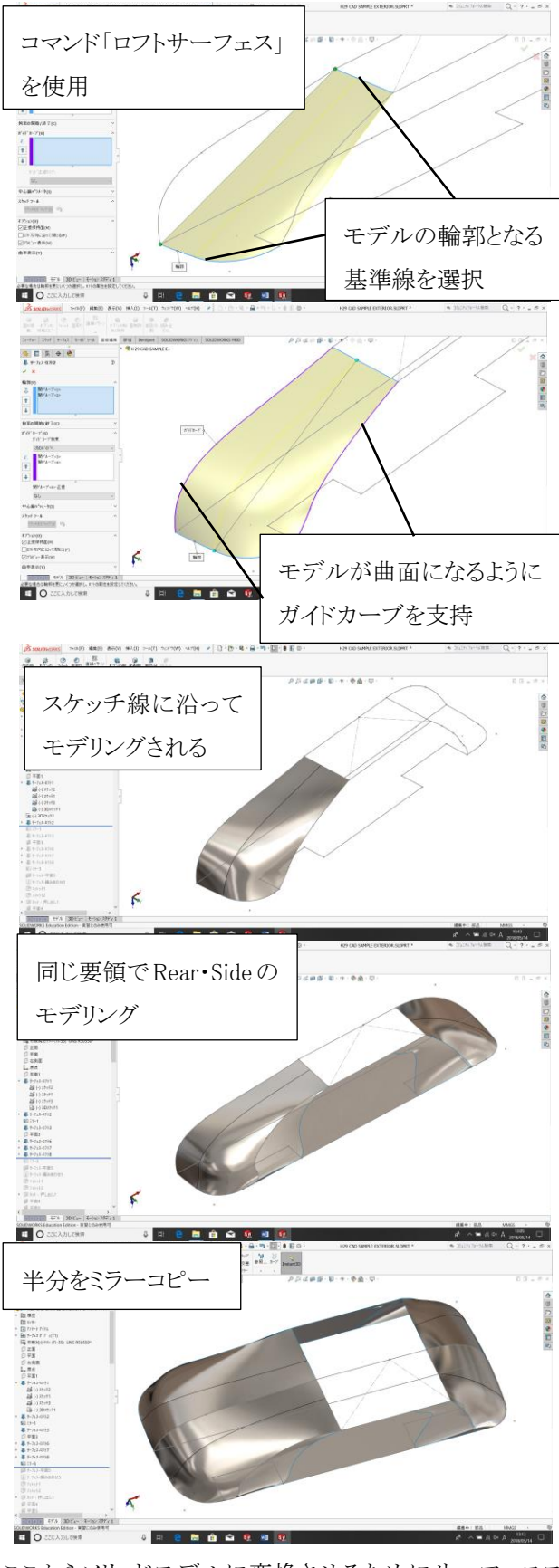

ここからソリッドモデルに変換させるためにサーフェスモ デルを閉じた空間にする

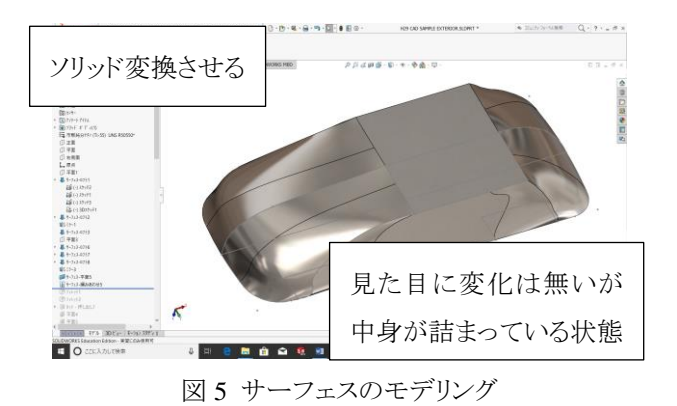

ここからはソリッドモデルのモデリングについて説明を する. 主に2Dスケッチを主体に作図をする. 2Dスケッチ はモデルの水平垂直な面を平面として利用して作図す ることが可能である. また, スケッチをしたい場所に新た に平面作成をして作図することも可能である. 下図が一 連の流れである. (図 6)

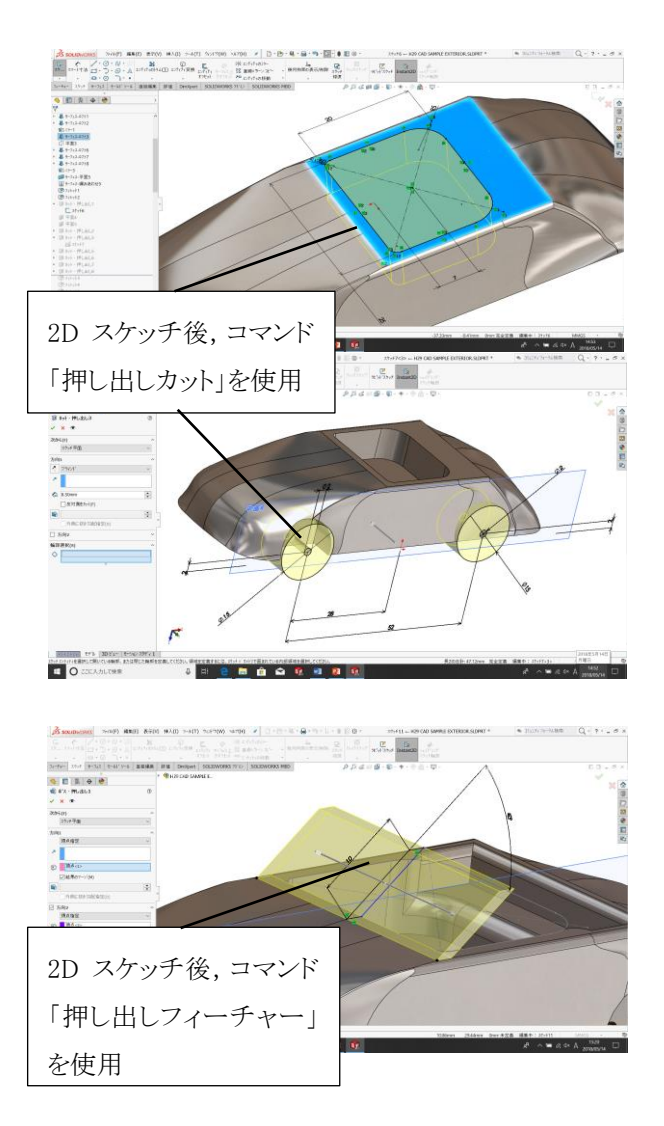

ボディの完成

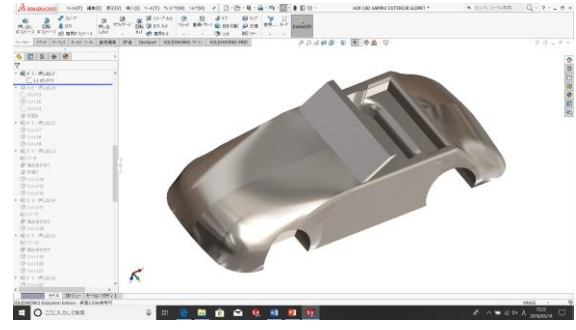

図 6 ソリッドのモデリング

ボディ完成後, アセンブリファイルとして組み立てを行い 最後に色や素材の設定をして完成となる. 今回はこちら で事前に用意しておいたタイヤ・ホイール・シートと製作 してもらったボディの組み立てをしてもらった. (図7)

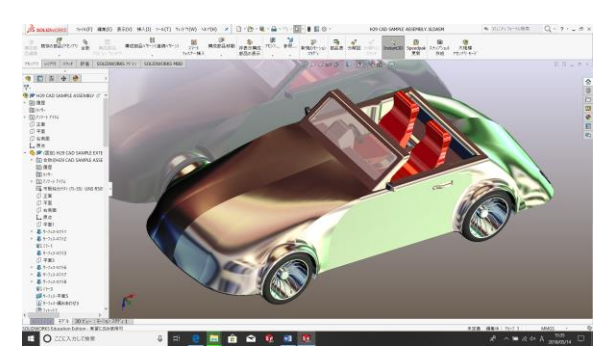

図7 完成品

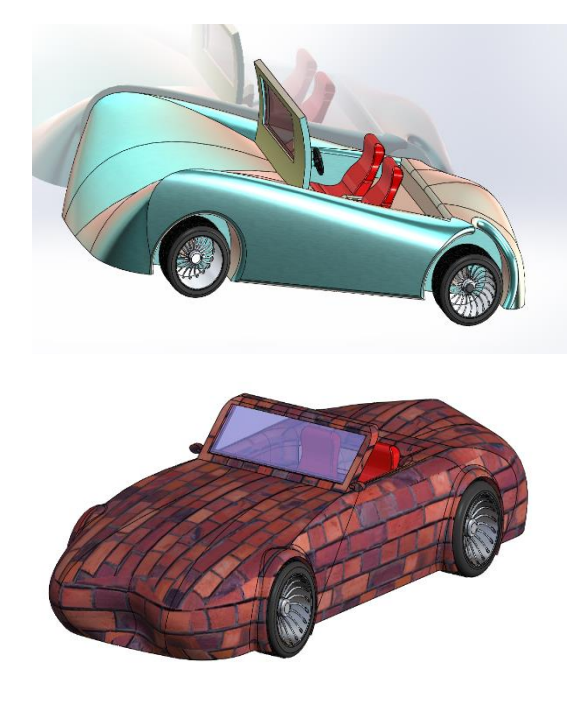

図8 学生の作品

## (4)レポートについて

今年度からレポートの作成をしてもらうことになった. レポート課題は以下の通りである.

#### 課題①

・ソリッドとサーフェスの違いを述べよ.また,この2つを使い分けてモデリングして感じたことを述べよ. 課題②
・2D スケッチ用任意平面の作成方法を3つ以上述べよ.

課題①②どちらも基本的かつ重要なことであるため,今回の実習を通してしっかり理解出来ているかどうかが評価のポイントとなっている.

### (5)まとめ

スケッチからアセンブリ作成までの流れを経験したこと によって 3DCAD の基本的な操作から複雑な形状の製 作についての知識や技術の習得に繋がったのではない かと思う.

#### 3. 旋盤実習

#### (1)概要

後学期の旋盤実習では汎用旋盤の基本的な操作方 法の習得を目的としている.実習内容はアルミジャッキ の製作である.(図9)

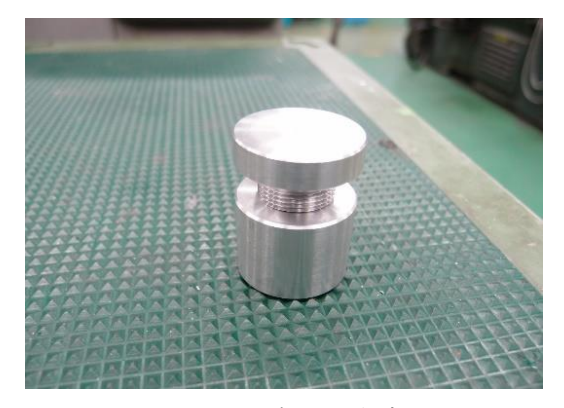

図9 アルミジャッキ完成品

### (2)汎用旋盤について

旋盤は、円柱形の加工物を回転させて「バイト」と呼ば れる専用の工具を用いて加工をする機械である.(図 10) 図 11 が今回の実習で使用した汎用旋盤である.図 12 のようにチャックにワークを固定して刃物台にバイトを固 定させる.そしてチャックを回転させた状態でバイトを材 料に接触させて加工を施していく.その際バイトは加工 内容に適したものを使用する.

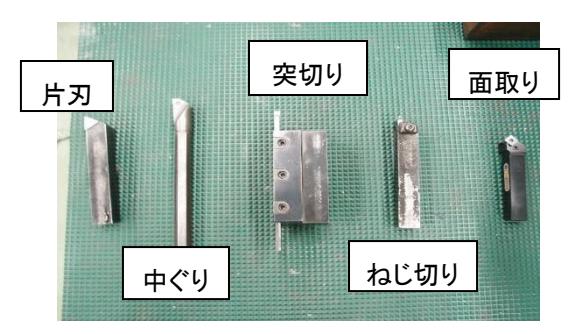

図 10 各種バイト

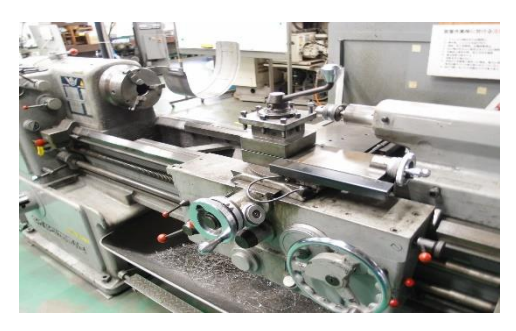

図11 汎用旋盤

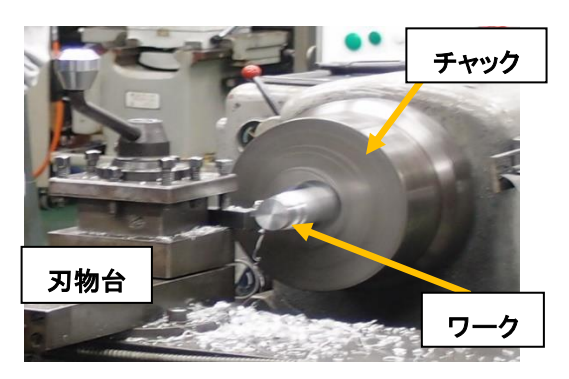

図12 加工の様子

### (3)アルミジャッキの製作

これまでの内容を踏まえてアルミジャッキの製作について紹介する. 学生には図 13 の図面通りに加工を進めてもらった.

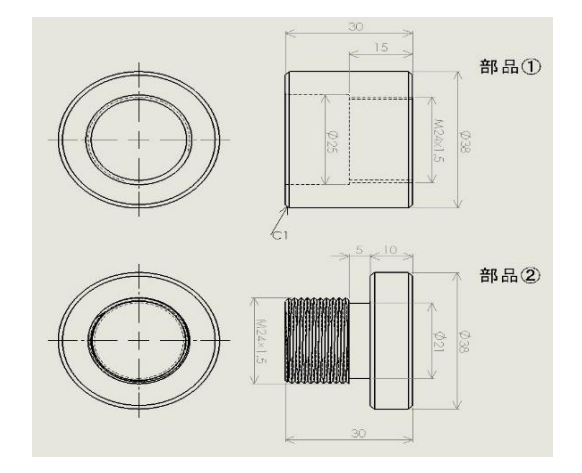

図13 図面

#### 部品① (図 14)

- ・外径加工→片刃バイト φ38mm,長さ30mm
- ・内径加工→中ぐりバイト ストレート穴 φ 25
- ・めねじ加工→タップ M24×1.5(図 15)
- ・溝入れ(ワーク切り落とし)→突切りバイト

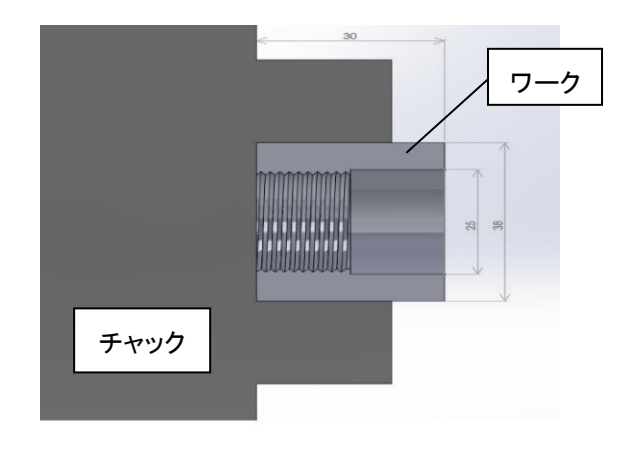

図14 部品①

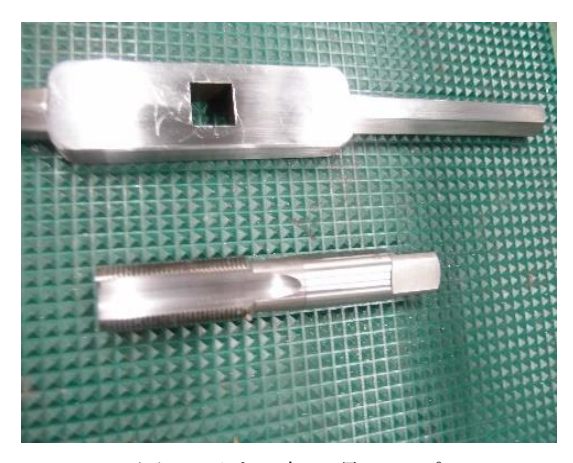

図 15 めねじ加工具 タップ

## 部品② (図 16)

・外径加工→片刃バイト φ38 長さ30 mm
・溝入れ→突切りバイト(ねじ切りバイト逃がし形状)
・おねじ加工→ねじ切りバイト&ダイスφ24×1.5(図17)
・面取り→面取りバイト(部品①も含む)

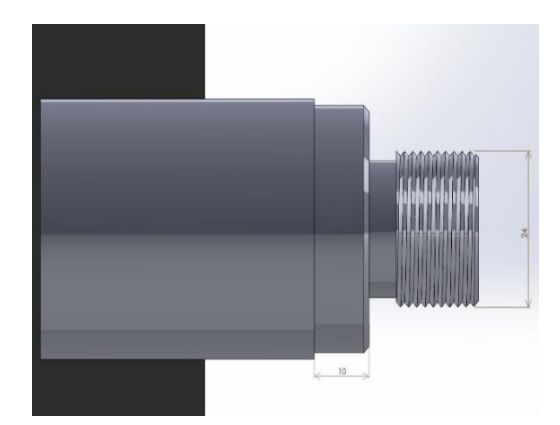

図16 部品②

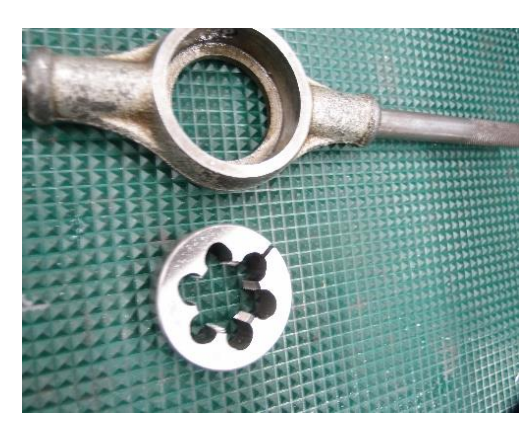

図17 おねじ加工具 ダイス

## (4)レポートについて

前学期同様旋盤実習でもレポートの作成をしてもらった.課題は以下の通りである.

| 課題①                       |
|---------------------------|
| ・加工に使用した工具(バイト)の種類・用途について |
| 述べよ.                      |
| 課題②                       |
| ・旋盤とフライス盤の違いについて述べよ.      |
| 課題③                       |
| ・段取りから加工まで実際に旋盤を使用して感じたこと |
| を述べよ.                     |

バイトの種類と用途を混在することなくしっかり理解で きているかどうか,前期に行ったフライス実習と本実習の 旋盤を体験してどのような違いがあったかなど具体的に 回答できているかどうかが評価のポイントとなっている.

### (5)まとめ

汎用旋盤でおこなえる加工を一通り体験してもらったこ とで基本的な旋盤加工の流れや,加工の技術・知識の 習得に繋がったのではないかと思う.図 18 は実習の様 子である.

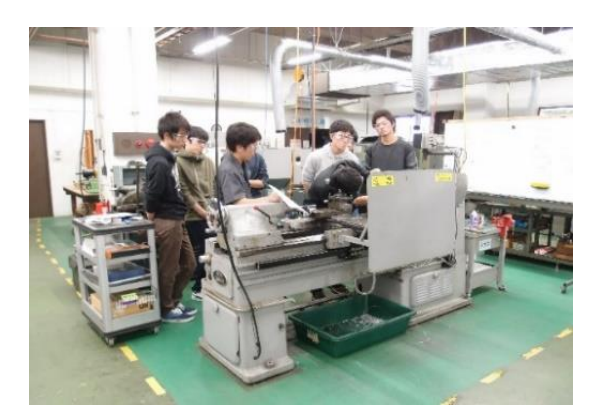

図 18 実習風景

# 参考文献

3D-CAD

- ・ものづくりウェブ MONO WEB
- http://d-engineer.com/3dcad/

### 旋盤

•一般社団法人 日本工作機械工業会

http://www.jmtba.or.jp/machine/introduction